## GUIA PARA SOLICITAR UN VOLANTE O CERTIFICADO

Entre en la sede electrónica de Benidoleig <u>https://benidoleig.sedelectronica.es/info.0</u>, acceda al apartado de servicios en línea y seleccione padrón de habitantes.

Identifíquese pulsando el rectángulo donde se elegirá la opción de identificación que tenga.

Unicamente se tendrá que escribir el correo donde se quiera recibir el certificado o volante <u>individual</u> seguidamente hay que elegir la opción que necesites volante o certificado y pulse solicitar.

|                                   | en intea                   |                             |
|-----------------------------------|----------------------------|-----------------------------|
| <b></b>                           |                            | <u>i</u>                    |
| <u>Órganos</u><br>colegiados      | Factura<br>electrónica     | Perfil de<br>contratante    |
| • •                               | 俞                          | $\checkmark$                |
| Padrón de<br>habitantes           | Portal de<br>transparencia | Validación de<br>documentos |
| Empleados y<br>cargos<br>públicos |                            |                             |

Servicios en línea

## 🛙 Identificación electrónica

Para acceder a esta sección es necesario identificarse

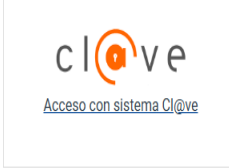

| etición de padrón                                                                                                    |                                                                                                    |  |
|----------------------------------------------------------------------------------------------------|----------------------------------------------------------------------------------------------------|--|
| scriba la dirección de email donde quiera que le llegue la respuesta a la petición.                                                                                                    |                                                                                                    |  |
| Nombre                                                                                                    |                                                                                                    |  |
| eccione qué tipo de petición desea realizar:                                                                                                    |                                                                                                    |  |
|                                                                                                    |                                                                                                    |  |
|                                                                                                    |                                                                                                    |  |
| @ Volunte de Emondronnmiante                                                                                                    |                                                                                                    |  |
| Volante de Empadronamiento<br>El Volante de Empadronamiento es el documento qua<br>Hecho, RN, volanda de protección o ficial, solicitud o<br>específicas se expide con mayor celeridad.                                                               | se piše habitualmente para múltiples fines tales como: la tarjeta sanitaria, matrimonio civil, parejas de<br>le plaza escolar, convocatorias de organismos, ayudas a la dependencia, y al no requerir finnas |  |
| Volante de Empadonamiento     El Valante de Empadonamiento     El Valante de Empadonamiento es el documento que becho, RM, vielendas de proteccións díficias aolicitad e especificas se explée con mayor celeridad.     Certificado de Empadonamiento | s se pide habitualmente para múltiples fines tales como: la tarjeta sanitaria, matrimonio civil, parejas de<br>e plaza escolar, convocatorias de organismos, ayudas a la dependencia y al no requerir firmas |  |

Solicitar

Poco después (aprox 15 minutos) se enviará un correo electrónico a la cuenta que se ha puesto anteriormente, cuando el correo llegue habrá que abrirlo y pulsar el botón azul de Acceso a la Notificación.

| ATUNTAMENTO DE BENIDOLEIG                                                                                                    |                                              |
|----------------------------------------------------------------------------------------------------|----------------------------------------------|
| RENDCLED 33779 (Alexen)                                                                                                    | Ayuntamiento de<br>Benidoleig                |
| Notificación enviada                                                                                                    |                                              |
| Num. Expediente                                                                                                    |                                              |
| Por el presente escrito le informamos que le ha sido emitida una notificación, a cuyo contenido puede acceder, previa comparecencia electrónica en la sede electrónica: https://benidolegia.adelectrónica.es.haciendo clic                                                                                                 | en <u>este enlace</u> .                      |
| En caso de no acceder a su contexisón, se entenderá IRCSIAZADA de conformidad con el artículo 43.2 de la Ley 29/2015, de 1 de octubre, del Procedimiento Administrativo Común de las Administraciones Públicas. El n<br>estipulados, y se entenderá efectuado el trámita de la notificación, siguiéndose el procedimiento. | schazo de la notificación tendrá los efectos |
| Reciba un cordial saludo.                                                                                                    |                                              |
| Accese a la netificación                                                                                                    |                                              |

Despues nos movera al apartado de notificaciones, donde nos fijaremos en la ultima que hemos recibido y entraremos en ella.

| Buzón electrónico  |                  |                          |            |           |                            |
|--------------------|------------------|--------------------------|------------|-----------|----------------------------|
|                    |                  |                          |            |           | Disciones de configuración |
| REGISTRO DE SALIDA | FECHA DE ENVÍO   | TIPO                     | EXPEDIENTE | ESTADO    | FECHA DE ACCIÓN            |
|                    | 26/05/2025 12:33 | Notificación Electrónica | /2025      | Pendiente |                            |

Datos de la notificación Registro de salida

Fecha de envío

Una vez dentro de la notificación recibida saldrá este apartado de Recepción de la notificación, al cual tendremos que darle nuestro consentimiento y después pulsaremos en el botón azul de recibir.

| Recepción de la                                                             | notificación                                                    |                                                            |                                       |
|-----------------------------------------------------------------------------|-----------------------------------------------------------------|------------------------------------------------------------|---------------------------------------|
| Registro de salida                                                          |                                                                 |                                                            |                                       |
| Fecha de envío                                                              | 23/05/2025 15:29                                                |                                                            |                                       |
| Tipo                                                                        | Notificación Electrónica                                        |                                                            |                                       |
| Expediente                                                                  |                                                                 |                                                            |                                       |
| Estado                                                                      | Pendiente                                                       |                                                            |                                       |
| notificación electrónica se en<br>pasando su estado a RECIBID               | enderá practicada desde el momento en<br>A en sede electrónica. | i que se acceda a su contenido por el interesado o su rep  | resentante debidamente identificado,  |
| Aviso legal<br>En caso de no acceder a su ci<br>tramitación del expediente. | ontenido transcurridos 10 días naturales o                      | desde la puesta a disposición de la notificación, se enter | nderá RECHAZADA, continuándose con la |
| He leido el aviso legal y ma                                                | anifiesto mi voluntad de acceder a la notifi                    | ficación                                                   |                                       |
| Recibir                                                                     |                                                                 |                                                            |                                       |

| Después nos saldrá esta pestaña en la cual    |
|-----------------------------------------------|
| solo habrá que descargarse el certificado o   |
| volante que se haya solicitado anteriormente. |

| Tipo                        | Notificación Electrónica |           |
|-----------------------------|--------------------------|-----------|
| Expediente                  | L 12025                  |           |
| Estado                      | Notificada               |           |
| Fecha de recepción          | 26/05/2025 12:36         |           |
| Medio de Recepción          | Sede electrónica         |           |
| Justificante de recepción   | Ver.documento            |           |
| Documentos                  |                          |           |
| Certificado de Empadronamie | nto                      | Descargar |

23/05/2025 15:29